# HƯỚNG DÃN SỬ DỤNG CÁC TIỆN ÍCH TRÊN AINVEST

## MỤC LỤC

| 1. | Ứng tiền                            | 3 |
|----|-------------------------------------|---|
| 2. | Chuyển tiền                         | 4 |
| 3. | Chuyển khoản chứng khoán trực tuyến | 5 |
| 4. | Bán Chứng khoán lô lẻ               | 6 |
| 5. | Thực hiện quyền                     | 6 |

## 1. Ứng tiền

Chức năng này cho phép quý khách có thể ứng những khoản tiền mình bán chứng khoán đã khớp trong ngày hoặc 1 ngày trước đó.

Bước 1: Click vào menu "Tiện ích" → chọn " Ứng tiền"

| Giao dịch | Quản lý tài sản | Tiện ích     | Quản lý tài khoản | Sản phẩm      |                         |
|-----------|-----------------|--------------|-------------------|---------------|-------------------------|
| Ứng tiền  | Chuyển tiền     | Chuyển chứng | khoán Bán chứng   | g khoán lô lẻ | Đăng ký thực hiện quyền |

**Bước 2:** Nhập vào số tiền quý khách muốn ứng vào trong phần "**Số tiền thực nhận**" hệ thống sẽ tự động tính phí ứng dựa trên món tiền thực nhận của quý khách.

"Số tiền yêu cầu ứng trước" = "Số tiền thực nhận" + "Phí ứng tiền"

Nếu khách hàng muốn ứng toàn bộ số tiền có thể ứng trước, KH click 🤩 hệ thống sẽ tự

động fill số tiền có thể ứng vào phần "Số tiền yêu cầu ứng trước" và tính ra "Số tiền thực nhận" cuối cùng sau khi trừ phí.

**Bước 3:** Click vào nút "Đồng ý" và nhập và mã xác thực và mã PIN để hoàn thành quá trình yêu cầu một lệnh ứng tiền.

| ' <mark>NG TRƯỚC TIÈN BÁN</mark> ♥ Cập nhật mới                               |                                                                                          |              |                    |                                     |                      |                          |                           |              |                   |  |  |  |
|-------------------------------------------------------------------------------|------------------------------------------------------------------------------------------|--------------|--------------------|-------------------------------------|----------------------|--------------------------|---------------------------|--------------|-------------------|--|--|--|
| ố tài l                                                                       | ố tải khoản 0000681 [?] (Xem                                                             |              |                    |                                     |                      |                          |                           |              |                   |  |  |  |
| Ứng trước tiền bán Trạng thái ứng trước trong ngày Lịch sử ứng trước tiền bán |                                                                                          |              |                    |                                     |                      |                          |                           |              |                   |  |  |  |
| Tł                                                                            | Thời gian thực hiện yêu cầu ứng trước từ 08:30 tới 16:30 bàng ngày.                      |              |                    |                                     |                      |                          |                           |              |                   |  |  |  |
| ST                                                                            | T Ngày bán CK                                                                            | Ngày tiên về | Chi tiết giao dịch | Số tiền bán<br>(Đã trừ phí và thuê) | Số tiền đã ứng trược | Số tiên có thể ứng trước | Số tiên yêu cầu ứng trước | Phí ứng tiền | Số tiên thực nhận |  |  |  |
| 1                                                                             | 18/11/2020                                                                               | 20/11/2020   | Xem 🔹              | 274,056                             | 0 274,056            |                          | 0                         | 0            |                   |  |  |  |
|                                                                               |                                                                                          |              | Tổng cộng:         | 274,056                             | 0                    | 274,056                  | 0                         | 0            | 0                 |  |  |  |
|                                                                               | Đồng ý Hủy<br>Đơn vị giả: 1000 đồng - Đơn vị khối lượng: 1 cố phiếu - Đơn vị tiền : đồng |              |                    |                                     |                      |                          |                           |              |                   |  |  |  |

## Nút <sup>1</sup> thể hiện chi tiết thông tin giao dịch:

| STT | Ngày bán<br>CK | Mã CK    | KL<br>khớp | Giá<br>khớp | Giá trị<br>khớp | Phí<br>bán | Thuế<br>bán |
|-----|----------------|----------|------------|-------------|-----------------|------------|-------------|
| 1   | 18/11/2020     | AAA      | 10         | 11,400      | 114,000         | 30         | 114         |
| 2   | 18/11/2020     | AMD      | 50         | 2,700       | 135,000         | 36         | 135         |
| 3   | 18/11/2020     | CVHM2002 | 10         | 2,540       | 25,400          | 4          | 25          |

Khách hàng có thể xem thêm thông tin chi tiết về trạng thái ứng trong trong ngày và lịch sử ứng tại các trường bên cạnh.

### 2. Chuyển tiền

#### Bước 1: Click vào menu "Tiện ích" → chọn " Chuyển tiền"

Bước 2: Chọn "Loại chuyển khoản"

Khách hàng có thể thực hiện chuyển tiền trực tuyến theo nhiều hình thức:

- Chuyển khoản sang ngân hàng (BIDV,CTG,VPB)
- Chuyển khoản liên ngân hàng
- Chuyển khoản nhanh NAPAS (Chuyển sang tài khoản ngân hàng khác theo hình thức chuyển khoản nhanh 24/7)
- Chuyển sang tiểu khoản (Chuyển tiền giữa tiểu khoản 1 và 6)
- Chuyển khoản nội bộ (Chuyển tiền giữa các TKCK với nhau) yêu cầu đăng ký trước.
- Nộp tiền ký quỹ CKPS tại VSD (chỉ áp dụng cho tiều khoản 8)
- Rút tiền từ TK ký quỹ CKPS tại VSD (chỉ áp dụng cho tiều khoản 8)

| YEN HEN                          |                                            |                                       |        | 🔮 Cập nhật |
|----------------------------------|--------------------------------------------|---------------------------------------|--------|------------|
| oản <mark>0000688 [?] Xen</mark> |                                            |                                       |        |            |
| uyến tiền Trạng thái             | các lệnh chuyến tiên                       | Lịch sử chuyến tiền                   |        |            |
| ác yêu cầu chuyển kho            | oàn sau 16h30 sẽ đượ                       | c thực hiện vào ngày làm việc tiế     | p theo |            |
| Người chuyển khoản               |                                            |                                       |        |            |
| Họ tên                           |                                            |                                       |        |            |
| Số CMND/CCCD                     |                                            |                                       |        |            |
| Tài khoản chuyển                 | 0000688                                    |                                       |        |            |
| Loại chuyến khoản                |                                            |                                       |        |            |
|                                  | ○ Chuyển khoản sang<br>○ Chuyển khoản liên | ngân hàng (BIDV,CTG,VPB)<br>Igân hàng |        |            |
|                                  | Chuyển khoản nhar                          | h NAPAS                               |        |            |
|                                  | O Chuyển khoản nội b                       | ô                                     |        |            |
|                                  | ○ Nộp tiền ký quỹ CK                       | 'S tại VSD                            |        |            |
|                                  | ○ Rút tiền từ TK ký qi                     | ỹ CKPS tại VSD                        |        |            |
| Thực hiện                        |                                            |                                       |        |            |
|                                  |                                            |                                       |        |            |

#### Bước 3: Nhập vào những thông tin hệ thống yêu cầu và chọn hình thức trả phí

| Người nhận                  |                                                                                      |
|-----------------------------|--------------------------------------------------------------------------------------|
| Chọn từ danh sách<br>đã lưu | <b></b>                                                                              |
| Loại tài khoản              | Chuyển khoản tới tài khoản 🗸                                                         |
| Tên ngân hàng               | Ngân hàng TMCP Ngoại Thương Việt Nam(Vietcombank)                                    |
| Tài khoản nhận              | 123456789                                                                            |
| Họ tên                      | Nguyen Van A                                                                         |
| Tinh/Thành phố              | Hà Nội 🔹                                                                             |
| Chi nhánh                   | HA NOI                                                                               |
| Số tiên có thể<br>chuyển    | 3,247,780,137 VNĐ                                                                    |
| Số tiên chuyển              | 100,000,000 (*) Đơn vị VND , Hạn mức chuyến khoản nhanh là 300,000,000 VND/giao dịch |
| Loại phí                    | ● Phí do người chuyển trả ○ Phí do người nhận trả                                    |
| Nội dung chuyến             | Nguyen Van A <u>chuyen</u> (*) Bắt buộc nhập, không dấu                              |
|                             | 🗹 Lưu lại thông tin cho lần chuyển tiền sau                                          |
| Thực hiện                   |                                                                                      |

#### Hướng dẫn sử dụng Giao dịch trực tuyến

Khi chọn "Lưu lại thông tin cho lần chuyển sau", thông tin TK sẽ được lưu vào hệ thống, lần sau KH chỉ cần chọn TK trong trường "Chọn từ danh sách đã lưu".

Bước 4: Xác nhận

- Click Thực hiện → Nhập PIN → Nhập OTP → Chấp nhận

#### <u>Lưu ý:</u>

- Đối với chuyển khoản ngân hàng khác chủ tài khoản, quý khách cần đăng ký hình thức đăng ký tại quầy thì mới đăng ký được trên Ainvest. Nếu KH chưa đăng ký trước, hệ thống sẽ cảnh báo và chặn chuyển tiền.
- KH có thể xem thêm trạng thái chuyển tiền và Lịch sử chuyển tiền trong phần này.

#### 3. Chuyển khoản chứng khoán trực tuyến

Các bước thực hiện chuyển chứng khoán

Bước 1: Click vào menu "Tiện ích" → chọn " Chuyển chứng khoán"

Bước 2: Chọn tiểu khoản muốn chuyển sang

Bước 3: Chọn Mã Chứng khoán muốn chuyển → Khối lượng chuyển (không lớn hơn khối

lượng tối đa có thể chuyển) → Bấm Thêm CK

Bước 4: Chọn Chuyển → Nhập Mã PIN → Bấm Chấp nhận

| CHUYĖ     | N CHỨNG KHOÁN                             |                           |                         |                     |                     |       |           | <b>0</b> ( | Cập nhật mới |
|-----------|-------------------------------------------|---------------------------|-------------------------|---------------------|---------------------|-------|-----------|------------|--------------|
| Tài khoảr | 0000681 [?] Xem                           |                           |                         |                     |                     |       |           |            |              |
| Chuy      | ến chứng khoán <b>Trạn</b> g              | j thái các lệnh chuyển ch | ứng khoán               | Lịch sử ch          | uyển chứng khoán    |       |           |            |              |
| Các       | yêu cầu chuyển chứng                      | khoán sau 16h30 sẽ đư     | ược thực hiệ            | n vào ngày          | làm việc tiếp theo. |       |           |            |              |
|           | Người chuyến                              |                           |                         | Người nhậ           | ìn                  |       |           |            |              |
|           | Họ tên                                    |                           |                         | Chuyển sa           | ang tài khoản       |       |           |            |              |
|           | Số CMND/CCCD/GCNĐKKD                      |                           |                         |                     |                     |       |           |            |              |
|           | Số tài khoản tại AIS 0000681              |                           |                         | Họ tên              |                     |       |           |            |              |
|           | EE dự kiến sau khi chuyến 175,822,907,701 |                           |                         | EE dự kiếr          | n sau khi nhận      | 9,980 | 5,302,344 |            |              |
|           | Tý lệ tài sản dự kiến sau<br>chuyến       | khi 1.0000                |                         | Tỷ lệ tài s<br>nhận | ản dự kiến sau khi  | 1.000 | 00        |            |              |
|           | Mã chứng khoán                            | Khối lượng khả dụng       | Khối lượng tố<br>chuyển | ỉ đa có thể         | Khối lượng chuyển   |       |           |            |              |
|           | Chọn 🗸                                    | 0                         | 0                       |                     |                     |       |           |            |              |
|           | Thêm CK                                   |                           |                         |                     |                     |       |           |            |              |
|           | Tài khoản nhận                            | Mã CK                     | Khối lượng yế           | u câu               | Chuyển              |       | Xóa dòng  |            |              |
|           | 0000683                                   | CTR                       | 100                     |                     | Chuyến              |       | Xóa CK    |            |              |
|           | Nhập PIN để xác nhận chuy                 | vền khoản chứng khoán CTF | t Khối lượng yê         | u cầu 100           |                     |       |           |            |              |
|           | PIN                                       | Chấp nhận Hủy bó          | )                       |                     |                     |       |           |            |              |

#### 4. Bán Chứng khoán lô lẻ

Quý khách có thể đăng ký bán cổ phiếu lô lẻ trực tuyến trên hệ thống Ainvest mà không cần phải tới AIS để đăng ký.

```
Bước 1: Click vào menu "Tiện ích" → chọn " Bán chứng khoán lô lẻ" → "Đăng ký bán cổ phiếu lẻ"
```

Bước 2: Nhập khối lượng đăng ký bán theo mã muốn bán

Bước 3: Click Đồng ý → Nhập Mã PIN → Bấm Chấp nhận

| Ð                                                                          | JĂNG KÝ BÁN CÔ PHIÉU LĚ Q Cập nhật mới |       |         |            |   |                        |  |  |  |  |  |
|----------------------------------------------------------------------------|----------------------------------------|-------|---------|------------|---|------------------------|--|--|--|--|--|
| S                                                                          | Số tải khoản 0000681 [?] Xem           |       |         |            |   |                        |  |  |  |  |  |
| Đăng ký bán cố phiếu lẻ Trạng thái bán cổ phiếu lẻ Lịch sử bán cổ phiếu lẻ |                                        |       |         |            |   |                        |  |  |  |  |  |
|                                                                            |                                        |       |         |            |   |                        |  |  |  |  |  |
|                                                                            | STT                                    | Mã CK | Giá bán | Khối lượng |   | Khối lượng đăng ký bán |  |  |  |  |  |
|                                                                            | 1                                      | MBB   | 15,850  |            |   | 3                      |  |  |  |  |  |
|                                                                            | 2                                      | VRE   | 24,650  |            | 9 | 9                      |  |  |  |  |  |
|                                                                            | Đồng ý                                 |       |         |            |   |                        |  |  |  |  |  |

KH có thể xem thêm trạng thái bán cổ phiếu lẻ và Lịch sử bán cổ phiếu lẻ trong phần này.

#### <u>Lưu ý:</u>

- Chức năng này chỉ thực hiện với lệnh bán trên sàn HOSE (Khi AIS có đợt thu mua cổ phiếu lô lẻ)
- Với các lệnh lô lẻ trên sàn HNX va UPCOM, KH có thể thực hiện lệnh mua/bán bình thường trên sàn HNX lô lẻ và UPCOM lô lẻ.

VD: KH có 191 cổ phiếu ACB cần bán, KH thực hiện 2 lệnh:

- + Bán 100 ACB trên sàn HNX lô chẵn
- + Bán 91 ACB trên sàn HNX lô lẻ

#### 5. Thực hiện quyền

Để theo dõi và quản lý các quyền mình đang có, khách hàng Click "Tiện ích"  $\rightarrow$  "Đăng ký thực hiện quyền"  $\rightarrow$  "Thông tin quyền"

Màn hình "Thông tin quyền" chia làm 2 phần:

- Phần trên: Thông tin quyền mua được hưởng, khách hàng phải thực hiện đăng ký thực hiện quyền

- Phần dưới: Thông tin các quyền cổ tức cổ phiếu, cổ phiếu thưởng, cổ tức tiền chi theo từng mã Chứng khoán khách hàng được nhận. Các quyền này, hệ thống sẽ tự động hạch toán vào tài khoản của khách hàng khi có thông báo từ VSD.

| hôr     | ıg tin qu                         | yền T                                | rạng                            | g thái th                        | ực hiện qu                 | yên mua                                   | Lịch sử                                 | hưởng qu                             | ıyên             |                            |                    |                      |                  |                  |                      |             |                |            |
|---------|-----------------------------------|--------------------------------------|---------------------------------|----------------------------------|----------------------------|-------------------------------------------|-----------------------------------------|--------------------------------------|------------------|----------------------------|--------------------|----------------------|------------------|------------------|----------------------|-------------|----------------|------------|
| uý<br>C | <mark>khách h</mark><br>Juyền mua | i <mark>àng làm</mark><br>a cổ phiếu | chuy<br>phát                    | <mark>yến như</mark><br>hành thê | ợng quyền<br>m / trái phiế | u <mark>mua vui l</mark> e<br>u chuyển đổ | ò <mark>ng liên h</mark><br>i (Khách hà | ệ <mark>với phò</mark><br>ng cần đăn | ng DV<br>g ký th | <mark>КН</mark><br>ực hiện | quyền)             |                      |                  |                  |                      |             |                |            |
| тт      | Mã CK<br>hưởng                    | Ngày ch<br>quyền                     | lốt<br>I                        | Thời gi<br>nh                    | an chuyển<br>ượng          | Thời giar                                 | n đăng ký                               | Số CK<br>hưởng                       | Tỷ lệ            | Giá                        | Số CK được         | Số tiền phải         | Số CK<br>đã đăng | Số<br>tiên<br>đã | Trạng thái           |             | Thao tác       |            |
|         | quyền                             | (Ngày ĐK                             | CC)                             | Từ ngày                          | Đến ngày                   | Từ ngày                                   | Đến ngày                                | quyền                                |                  | maa                        | muu                | nyp                  | ký mua           | nộp              |                      |             |                |            |
| 1       | BID                               | 18/11/20                             | 20                              | 19/11/202                        | 27/11/2020                 | 19/11/2020                                | 27/11/2020                              | 285                                  | 100-<br>20       | 10,000                     | 57                 | 570,000              | 0                | 0                | Chưa chốt<br>đăng ký | <u>ĐĂNG</u> |                | <u>CHŐ</u> |
| 2       | стб                               | 12/06/20                             | 20                              | 15/06/202                        | 31/08/2020                 | 15/06/2020                                | 31/08/2020                              | 8,927,000                            | 2-1              | 10,000                     | 4,463,500          | 44,635,000,000       | 0                | 0                | Chưa chốt<br>đăng ký | ÐĂNG        | KÝ <u>Từ (</u> | снõ        |
| 3       | стб                               | 28/05/20                             | 20                              | 29/05/202                        | 11/06/2020                 | 29/05/2020                                | 11/06/2020                              | 9,948,000                            | 1-1              | 10,000                     | 9,948,000          | 99,480,000,000       | 0                | 0                | Chưa chốt<br>đăng ký | ÐĂNG        | KÝ <u>Từ (</u> | CHŐ        |
| 4       | BID                               | 07/04/20                             | 20                              | 07/04/202                        | 15/04/2020                 | 07/04/2020                                | 15/04/2020                              | 190                                  | 1-1              | 10,000                     | 190                | 1,900,000            | 0                | 0                | Chưa chốt<br>đăng ký |             | KÝ <u>Từ (</u> | снõ        |
| 5       | CIA                               | 12/09/20                             | 19                              | 17/09/201                        | 07/10/2019                 | 17/09/2019                                | 09/10/2019                              | 100                                  | 185-<br>100      | 15,000                     | 54                 | 810,000              | 0                | 0                | Chưa chốt<br>đăng ký |             | KÝ <u>Từ (</u> | CHŐ        |
| ) (     | Quyển cổ t                        | ức bằng ti                           | iển, b                          | ằng chứr                         | ig khoán, ch               | ứng khoán t                               | hưởng (Tư                               | đông thực                            | hiên, k          | hách há                    | ing không cả       | ần đăng ký)          |                  |                  |                      |             |                |            |
|         |                                   | -                                    |                                 | -                                | Quyền cổ tứ                | rc bằng tiên                              | Quyề                                    | n cổ tức bằi                         | ng chứi          | ng khoá                    | n/chứng kho        | án thưởng            | 11-2             |                  | _                    |             |                |            |
| STT     | Mã CK Số<br>hưởng quyền hưởng     |                                      | Số CK<br>hưởng quyền Tỷ lệ được |                                  | Số tiên<br>được nhận       | Tý lệ                                     | lệ được nhận/được mua                   |                                      |                  | ia                         | Số CK<br>được nhận | Ngay chot<br>(Ngày Đ | quyer<br>KCC)    | Ngày th          | ực hiện              | Ngày giao   | o dịc          |            |
| 1       | BID                               |                                      |                                 | 190                              | 0%                         | (                                         | 2-1                                     |                                      | BIC              | )                          |                    | 95                   | 11/06/2          | 020              |                      |             |                |            |
|         | CTA                               |                                      |                                 | 100                              | 0%                         | (                                         | ) 10-1                                  |                                      | CIA              |                            |                    | 10                   | 12/09/2          | 019              |                      |             |                |            |

Đối với quyền mua cổ phiếu, KH có thể lựa chọn đăng ký hoặc từ chối thực hiện quyền mua.

## Khách hàng đăng ký thực hiện quyền mua:

Bước 1: Click DĂNG KÝ mã muốn thực hiện quyền.

Bước 2: Gõ "Số CK đặt mua" (Số CK đặt mua phải <= Số CK được mua)

Bước 3: Chọn tiểu khoản cắt tiền -> Số dư tài khoản cắt tiền sẽ được tự động hiện ra.

Bước 4: Click Đồng ý → Nhập Mã PIN → Bấm Chấp nhận

| THÔNG TIN QUYÈN                   |                |               |             |              |                    |                          |                                  | Cập nhật mới                                    |
|-----------------------------------|----------------|---------------|-------------|--------------|--------------------|--------------------------|----------------------------------|-------------------------------------------------|
| Số tài khoản <mark>0000686</mark> | [?] Xem        |               |             |              |                    |                          |                                  |                                                 |
| Thông tin quyền                   | Trạng thái tl  | nực hiện quyề | èn mua      | Lịch sử hưở  | ng quyền           |                          |                                  |                                                 |
|                                   |                |               |             |              |                    |                          |                                  |                                                 |
| Thực hiện quyền                   |                |               |             |              |                    |                          |                                  |                                                 |
| Họ tên                            |                |               |             |              |                    |                          |                                  |                                                 |
| Mã số khách                       | hàng           |               |             |              |                    |                          |                                  |                                                 |
| Tên chứng kh                      | oán BI         | D             |             |              |                    |                          |                                  |                                                 |
| Mã СК                             | BI             | D             |             |              |                    |                          |                                  |                                                 |
| Loại CK                           |                |               |             |              |                    |                          |                                  |                                                 |
| Mệnh giá                          | 10             | ,000          |             |              |                    |                          |                                  |                                                 |
| Tí lệ                             | 10             | 0-20          |             |              |                    |                          |                                  |                                                 |
| Giá phát hành                     | <b>1</b> 10    | ,000          |             |              |                    |                          |                                  |                                                 |
| Ngày chốt qu<br>(Ngày ĐKCC)       | <b>yền</b> 18  | 3/11/2020     |             |              |                    |                          |                                  |                                                 |
| Tài khoản                         | Số CK được mua | Số CK đặt mua | Giá đặt mua | Tổng số tiên | Tài khoản cắt tiên | Số dư tài khoản cắt tiền |                                  |                                                 |
| 0000686                           | 57             |               | 10,000      | 0            | Chọn - 🗸           | 0                        |                                  |                                                 |
|                                   |                |               |             |              |                    |                          |                                  |                                                 |
| Đồng ý                            | Hủy            |               |             |              |                    |                          |                                  |                                                 |
|                                   |                |               |             |              |                    | Đơn vị giả               | á: 1000 đồng - Đơn vị khối lượng | <mark>;: 1 cổ phiếu - Đơn vị tiền : đồng</mark> |

KH có thể xem thêm trạng thái thực hiện quyền mua và Lịch sử hưởng quyền trong phần này.